# Course Pre-Selection Guideline (Study at ease project)

2022 Fall Semester August 2 ~ August 8 Only

# **Courses Attending**

(1)Students who couldn't arrive school on time (before Sep 5, 2022) should choose course through" Course pre-selection system for international students " during <u>Aug. 2~ Aug. 8.</u>

(2)The system will email the instructor after you selecting course. The instructor will reply with "Approved". The system will then notify you to confirm the result.

(3)The instructor will decide whether the content of course is suitable for a distance learning to approve your course selection. Please reselect course after receiving notification from the system.

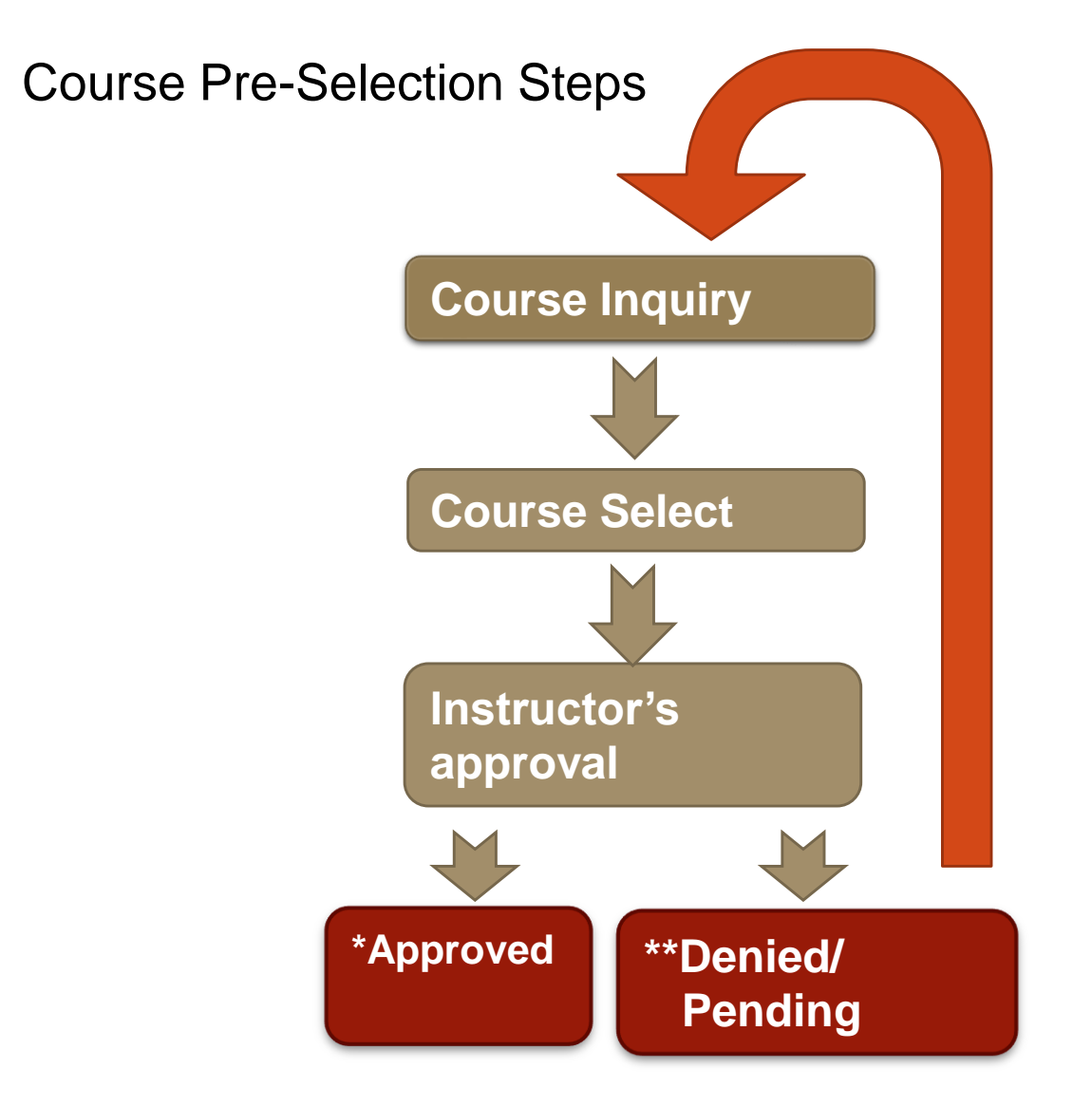

Remark

- \*1. Check your email box and log into course selection system to confirm the result.
- 2. Course list will be update to course selection system.
- \*\* Please delete course from the list and choose other courses.

## (1) Log in NCHU Single Sign On System

https://nchu-am.nchu.edu.tw/nidp/idff/sso?id=47&sid=0&option=credential&sid=0#

- User ID: your student ID number
- Password: 999999mmdd (birthday:mmdd)
  - e.g. my birthday is January  $1^{st} \rightarrow$  password is 9999990101

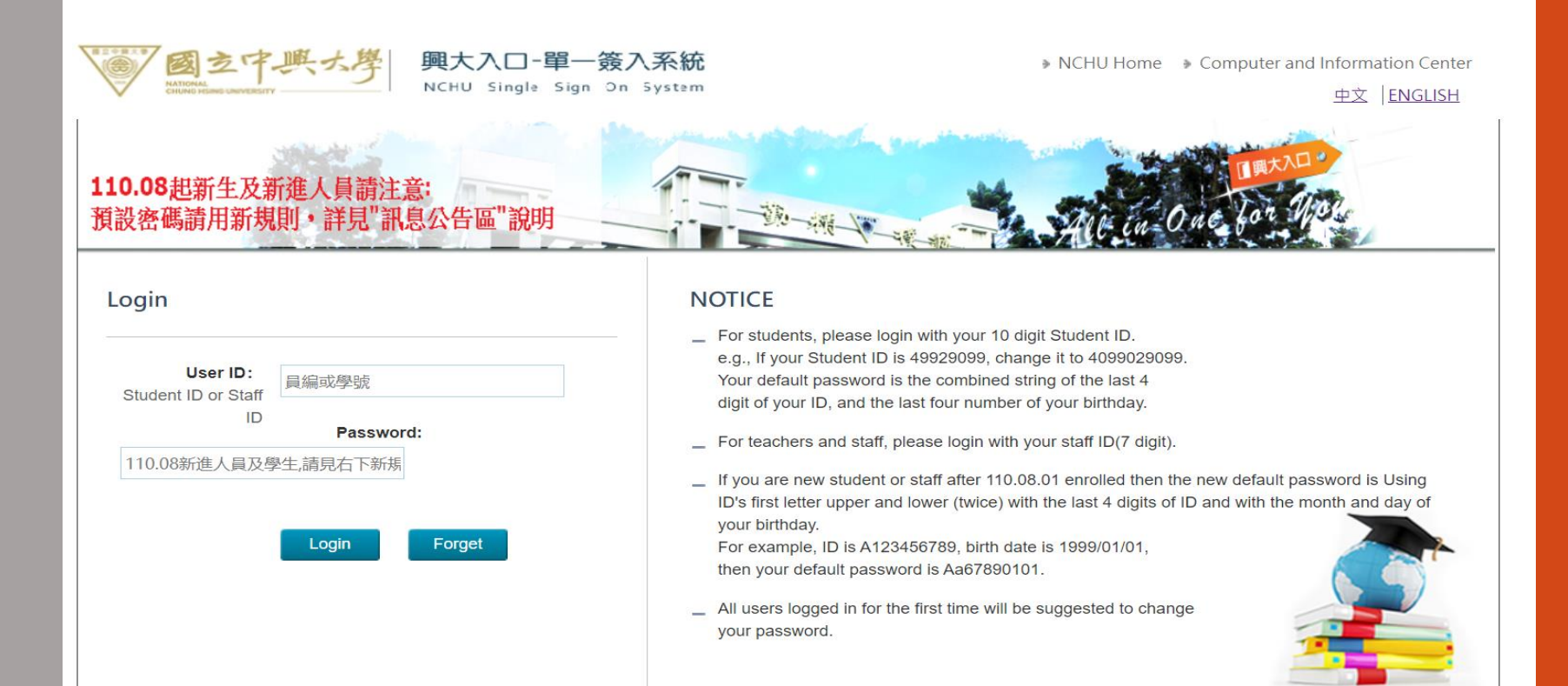

## (2) Click Enrollment

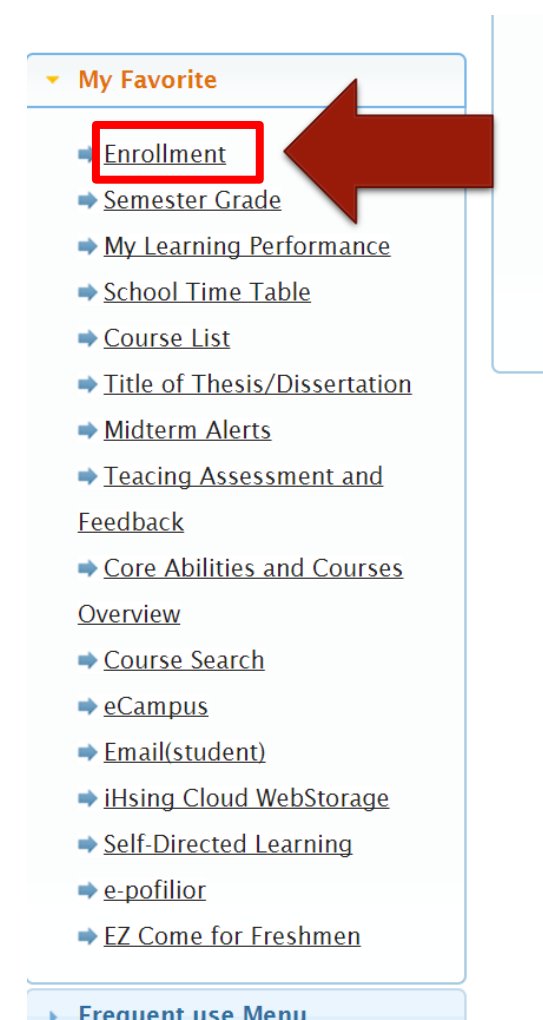

### Announce and Nouncation

- 1. NCHU SSO operation Notice
- 2. NCHU SSO portal updated at Nov. 28,2013. Please press here about t
- 3. Suggest you change your password and setup the password respon protect your privileges and data.

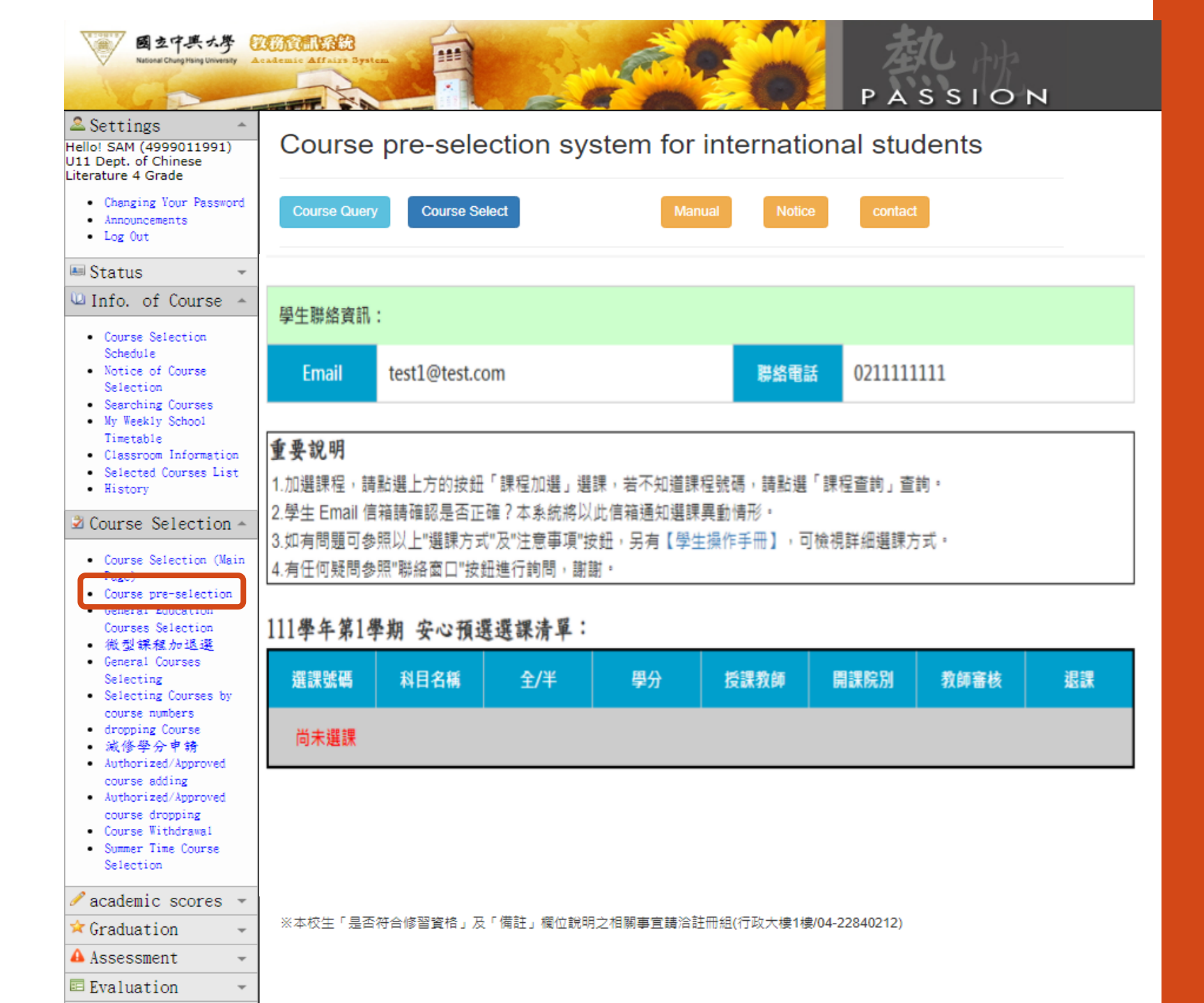

## **Enter the Course code**

| National Chung Hising University                                                                              | Academic Affa           |                           | -                                                           | -                       | 刻                    | 6. 惊. |
|----------------------------------------------------------------------------------------------------|-------------------------|---------------------------|-------------------------------------------------------------|-------------------------|----------------------|-------|
| <ul> <li>▲使用者設定<br/>測試1(4999011991)您好<br/>U11中文系 4年級</li> <li>● 修改密碼</li> <li>● 最新公告</li> <li>● 登出</li> </ul> | ▲ 直接<br>請依序:<br>■ 111 ▲ | 輸入課號<br>於下列選課號碼<br>學年度第 1 | 加選<br><sup>關位輸入歐加選課程之選課<br/>Type in the<br/>學期選課號碼加選:</sup> | 號碼,確認課程資訊<br>Course     | PAS<br>1後加選。<br>CODE | STON  |
| ◎ 選課資訊                                                                                                    | • 顺序                    | 道課"、특                     | 課程名稱                                                        | 授課教師                    | 上課時間                 | 英文    |
| <ul> <li>型學生選課</li> <li>- 學生選課主畫面</li> </ul>                                                                  | 1                       | 1234                      | 基礎數學                                                        | 金璟允(Kyung-<br>Youn Kim) | 4234                 | N     |
| ·安心就學預選<br>·通識課程選課                                                                                            | 2                       | 2234                      | 有機化學                                                        | 0003539                 | 14,212               |       |
| <ul> <li>- 微型課程加退選</li> <li>- 般課程加選</li> <li>- 輸入課號加選</li> </ul>                                              | 3                       | 3234                      | 專題討論                                                        | 0004569                 | 356                  |       |
| <ul> <li>課程返送</li> <li>減修學分申請</li> <li>期限加速</li> </ul>                                                        | 4                       | 4234                      | Error Number                                                |                         |                      |       |
| · 權限退選<br>· 課程停修<br>· 事修選擇                                                                                    | 5                       | 0802                      | 教學原理                                                        | 0002585                 | 412                  |       |
| ●學生成績                                                                                                    | -                       | 7601                      | 明清小說研究                                                      | 0003912                 | 4AB                  |       |
| ☆ 畢業離校                                                                                                    | -                       |                           |                                                             |                         |                      |       |
| ▲ 預警系統                                                                                                    | <b>*</b> *              | 確定送出                      |                                                             | 回學生預課                   | 主畫面                  |       |
| ■ 教學意見調查                                                                                                    | *                       |                           | -                                                           |                         |                      |       |
| ■ TA服務調查                                                                                                    | *                       |                           |                                                             |                         |                      |       |
| ■ 學生學習問卷                                                                                                    | *                       |                           |                                                             |                         |                      |       |

## **Check the course**

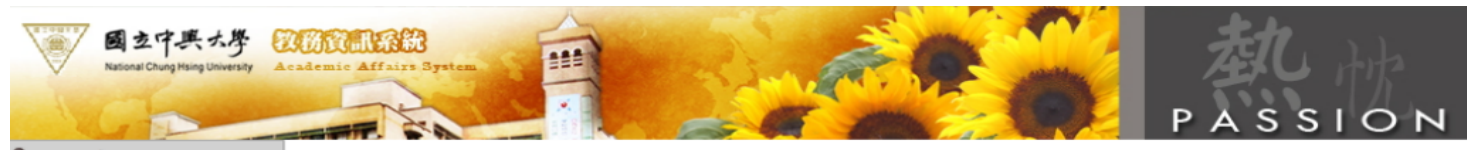

#### 🚨 使用者設定

N試1(4999011991)您好 11中文系 4年級

修改密碼

- 最新公告
- 登出
- 學生學籍

🛯 選課資訊

┛ 學生選課

- 學生選課主畫面
- 安心就學預選
   通識課程選課
- 微型課程加退選
- 一般課程加選
- 輸入課號加選
- 課程退選
- 減修學分申請
- 權限加選
- 權限退選
   課程停修
- 暑修選課

🖋 學生成績

☆ 畢業離校

▲預警系統

■教學意見調查

■ TA服務調査
■ 學生學習問卷

Ŧ

Ŧ

Ŧ

直接輸入課號加選

請再次勾選確認所選課程。

| 111 | 學年度第 | 1 | 學期選課號碼加選確認: |  |
|-----|------|---|-------------|--|
|-----|------|---|-------------|--|

是,確定加選

| Ĉ | <sup>aa</sup> | ck the c                            | <sup>عيور</sup><br>OÜr | ≨∕<br>Se | 學<br>分 | 必/<br>選 | 授課教師                       | 開課人數 | 選課人數 | 候補人數 |
|---|---------------|-------------------------------------|------------------------|----------|--------|---------|----------------------------|------|------|------|
|   | 3234          | 微生物學(二)<br>Microbiology (II)        | 食生系                    | ¥        | 2      | 必       | 陳錦樹等<br>CHINSHUH CHEN      | 60   | 0    | 0    |
|   | 7601          | 明清小說研究<br>Ming and Ching Fiction    | 中文所                    | 半        | 2      | 選       | 黃東陽<br>HUANG,TUNG-<br>YANG | 20   | >0   | 0    |
|   | 0802          | 教學原理a<br>Instructional Theories     | 不限系所                   | 半        | 2      | 必       | 蔡文榮                        | 38   | 0    | 0    |
|   | 1234          | 基礎數學<br>Pre-Calculus<br>Mathematics | 國農企學<br>程              | ¥        | 3      | 必       | 金璟允<br>Kyung-Youn Kim      | 26   | 0    | 0    |
|   | 2234          | 有機化學a<br>Organic Chemistry          | 材料系                    | ¥        | 3      | 必       | 邱文華<br>CHIOU,WEN-HUA       | 60   | 0    | 0    |
|   |               | submi                               | t                      |          |        |         |                            |      |      |      |

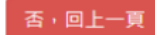

# Log in to the course selection system to check the result

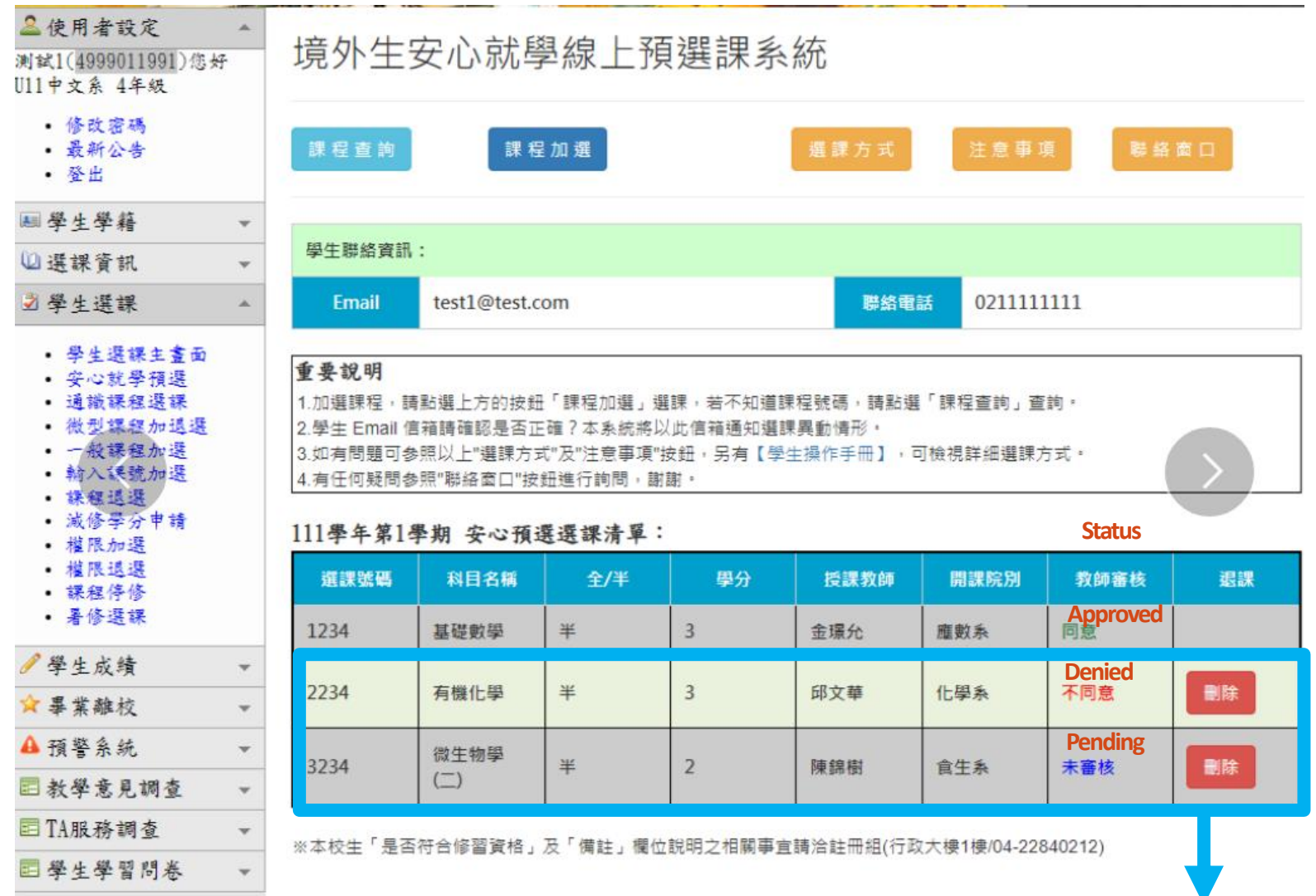

Please delete the course and choose other courses

# Schedule

| Agenda                                         | Time                | Target                                                |
|------------------------------------------------|---------------------|-------------------------------------------------------|
| Course pre-<br>selection period<br>(1)<br>安心預選 | August 2~August 8   | New Students who<br>currently do not arrive<br>Taiwan |
| Instructors<br>approval                        | August 2~August 15  | Instructors                                           |
| Course pre-<br>selection period<br>(2)安心預選     | August 16~August 19 | Students who need to choose other courses             |

- All courses add-in/drop, including Special Case Request, are ON-LINE. The online course selection system will be <u>closed temporarily</u> from 8:00 AM to <u>10:00 AM</u> during the course selection time due to maintenance.
- 2. Please follow the schedule for course selection and check the chosen courses before the deadlines.
- 3. The result of course selection is based on the record of online system.
- 4. Please update the e-mail in the system for course selection for avoiding missing important information.

- Only one PE course per semester can be chosen for the freshman and sophomore years; and one service-learning course per semester can be chosen for the freshman year only.
- Undergraduate students in the freshman, sophomore, and junior years need to take at least 16 credits per semester to be a full-time registered student.
- According to the Article 21 The NCHU Student Study Regulation, graduate students should choose at least one course (including Dissertation) in every semester to be a registered student.
- According to the Article 35 The NCHU Student Study Regulation, students should complete the course selections in the request period. Students who fail to do so will be suspended from school for the current semester.

## Using Course Information System to look up the courses in your department:

### https://onepiece.nchu.edu.tw/cofsys/plsql/crseqry\_all\_e

| <b>國包官梁記録 課程查詢系統</b><br>EnfanceSunguidgeUtitudity Course Information System | 111 1 1 1 1 1 1 1 1 1 1 1 1 1 1 1 1 1 | 中文 English  |  |
|-----------------------------------------------------------------------------|---------------------------------------|-------------|--|
| Search by General Education Other Sea<br>Department Courses                 | rching Items                          |             |  |
| Strm: 1061 V Classification :                                               | Course Name :                         | Teacher:    |  |
| Session : 🔹 Class Time : Weekday 💌                                          | Class NO :                            | Course ID : |  |
| Interdisciplinary English-Taught Programs :                                 | Teaching Language : English •         |             |  |
|                                                                             | Search                                |             |  |
|                                                                             |                                       |             |  |

★Click the [Course#] for syllabus

#### **\***Explanation of Class Time

#### The first code = weekday, the following codes = session, please refer to the timetable as below.

| Session | 1     | 2     | 3     | 4     | 5     | 6     | 7     | 8     | 9     | A     | В     | С     | D     |
|---------|-------|-------|-------|-------|-------|-------|-------|-------|-------|-------|-------|-------|-------|
|         | 08:10 | 09:10 | 10:10 | 11:10 | 13:10 | 14:10 | 15:10 | 16:10 | 17:10 | 18:20 | 19:15 | 20:10 | 21:05 |
| Time    |       |       |       |       |       |       |       |       |       |       |       |       |       |
|         | 09:00 | 10:00 | 11:00 | 12:00 | 14:00 | 15:00 | 16:00 | 17:00 | 18:00 | 19:10 | 20:05 | 21:00 | 21:55 |

| Required/<br>Elective | Class<br>Number | Course Name | Pre-course | Yearly/<br>Semester | Unit | Hour | Practice<br>Hour | *Class | Practice<br>Time | Classroom | Practice  | Instructor | Practice   | Offered |
|-----------------------|-----------------|-------------|------------|---------------------|------|------|------------------|--------|------------------|-----------|-----------|------------|------------|---------|
| Liective              | Number          |             |            | Semester            |      |      | riour            | 1 me   | TIME             |           | Classroom |            | instructor | Dept.   |

тор

Print

### Revise your email address to receive important messages

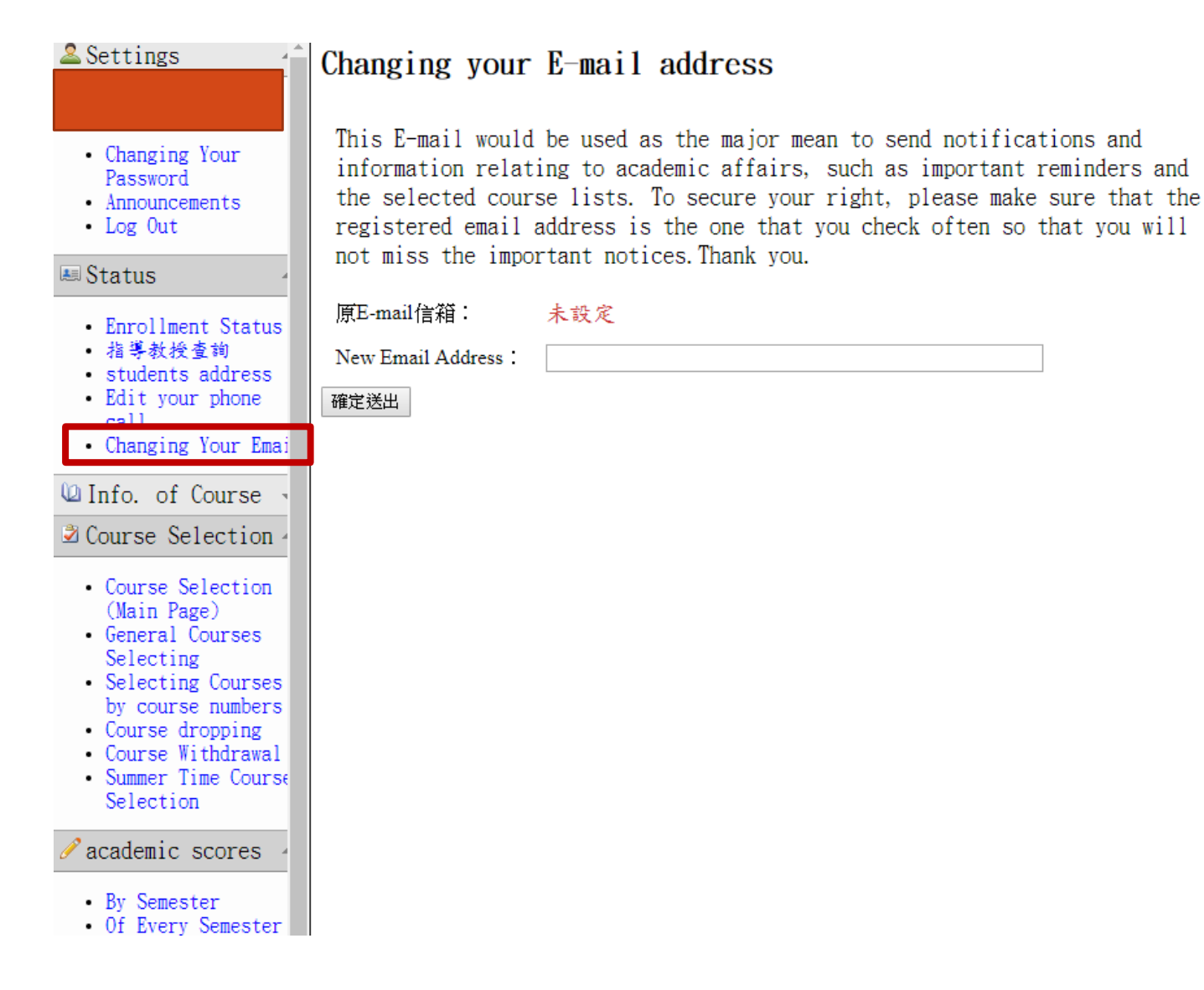

|                                       |                                                                     | W                                        | eek         | dy S               | choo<br>&                              | ol Tim                     | le      | ti         | ak                   | le                       |              |           |             |     |
|---------------------------------------|---------------------------------------------------------------------|------------------------------------------|-------------|--------------------|----------------------------------------|----------------------------|---------|------------|----------------------|--------------------------|--------------|-----------|-------------|-----|
|                                       |                                                                     |                                          | Sel         | ecte               | ed Co                                  | ourses                     | s I     | _i         | st                   |                          |              |           |             |     |
| eekly Schr<br>Timetabl                | 001<br>e<br><i>平期</i> 司:<br><u>星期二</u><br>大自然啟發的                    | <b>举</b> 的一週課表<br>星期三                    | 日期:中<br>星期四 | · 拳民國 108年0<br>星期五 | 7月06日 列印<br>星期六                        | QRcode<br>इ. अंत व         |         |            |                      | 6                        |              | So<br>Cou | elected     | st  |
| 09:10<br> <br>10:00                   | 仿生設計           (0555)           紀凱容           Y101           大自然啟發的 | e v o m m M                              |             |                    |                                        |                            |         |            | _                    |                          |              | ~         | $\smile$    |     |
| 10:10<br> <br>11:00                   | 仿生設計           (0555)           起凱容           Y101           大自然啟發的 | 电影英國原制<br>係(0435)<br>陳牧民<br>SC120        |             | 學號                 | 國立中的                                   | 興大學 111學<br><sub>姓名:</sub> | 年度      | 第          | 14                   | 學期學生選<br>年級:3            | 「課清」<br>隷屬系月 | 單         | 列印          |     |
| 11:10<br>I<br>12:00<br>13:10          | 仿生設計<br>(0555)<br>紀凱容<br>Y101                                       | 电形 A B B B B B B B B B B B B B B B B B B |             | 選課號<br>碼           | 諸                                      | 程名稱                        | 全/<br>半 | 學 が<br>分 : | レ/<br>開課<br>選 単<br>位 | 授課教師                     | 上課時間         | 上課教       | 選課狀態        | ]   |
| <br>14:00<br> <br>14:10<br> <br>15:00 |                                                                     |                                          | -           | 0366               | 影像與文化評論<br>Visual Images<br>Criticism  | and Cultural               | *       | 2          | 26 C98               | 蘇淑息<br>TSAI,SHU-<br>HUI  | 378          | ¥104      | 成功,已加<br>選。 |     |
| 15:10<br> <br> <br>16:00              |                                                                     | 影像與文化評<br>論(0366)<br>蔡淑惠<br>Y104         |             | 0435               | 電影與國際關係<br>Films and Inte<br>Relations | rnational                  | *       | 2 :        | 26 C98               | 陳牧民<br>CHEN, MU-MIN      | 334          | SC120     | 成功,已加<br>選。 |     |
| 16:10<br> <br>17:00                   |                                                                     | 影像與文化評<br>論(0366)<br>蔡淑惠<br>Y104         |             | 0555               | 大自然啟發的仿<br>Bioinspiration              | 生殺計<br>and Biomimicry      | *       | 3          | 26 C98               | 紀凱客<br>CHI, KAI-<br>JUNG | 2234         | Y101      | 成功,已加<br>選。 | y _ |

## **Course Withdrawal**

- 1. Time: 10:00 AM, November 7 08:00 A.M, December 2
- Limitations: After calculating the withdrawal credits, your credits shouldn't lower than the Lowest Required Credits
- 3. Once you have completed to apply course withdrawal, you cannot regret.
- 4. Your transcript will be shown an "W" for withdrawing the course.

| Student                                      | Lowest Credits      |
|----------------------------------------------|---------------------|
| Undergraduate<br>Freshman, sophomore, junior | 16 Credits          |
| Undergraduate<br>Senior                      | 9 Credits           |
| Graduate Student                             | At least one course |